**The cheat sheet from BOLL.** Here you can find helpful guidance for the operation and troubleshooting of Palo Alto Firewalls running PANOS.

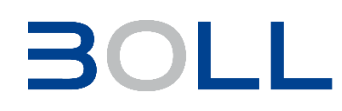

## 🕨 Links

| General Links                                                                                                    |                                                                                                    |
|----------------------------------------------------------------------------------------------------|----------------------------------------------------------------------------------------------------|
| docs.paloaltonetworks.com                                                                                                    | Manuals, release notes, best practice guides                                                                                                    |
| knowledgebase.paloaltonetworks.com                                                                                                    | Knowledgebase                                                                                                    |
| live.paloaltonetworks.com                                                                                                    | Live community                                                                                                    |
| support.paloaltonetworks.com                                                                                                    | Customer support portal                                                                                                    |
| beacon.paloaltonetworks.com                                                                                                    | Learning Center                                                                                                    |
| live.paloaltonetworks.com<br>Search: Software Release Guidance                                                                                                    | Preferred software releases (login required)                                                                                                    |
|                                                                                                    |                                                                                                    |
| Service Links                                                                                                    |                                                                                                    |
|                                                                                                    |                                                                                                    |
| apps.paloaltonetworks.com                                                                                                    | Cloud Hub                                                                                                    |
| apps.paloaltonetworks.com<br>applipedia.paloaltonetworks.com                                                                                                    | Cloud Hub<br>Application lookup                                                                                                    |
| apps.paloaltonetworks.com<br>applipedia.paloaltonetworks.com<br>updates.paloaltonetworks.com                                                                                                    | Cloud Hub<br>Application lookup<br>Update servers for<br>content updates                                                                                                    |
| apps.paloaltonetworks.com<br>applipedia.paloaltonetworks.com<br>updates.paloaltonetworks.com<br>urlfiltering.paloaltonetworks.com                                                                      | Cloud Hub<br>Application lookup<br>Update servers for<br>content updates<br>URL category lookup                                                                                 |
| apps.paloaltonetworks.com<br>applipedia.paloaltonetworks.com<br>updates.paloaltonetworks.com<br>urlfiltering.paloaltonetworks.com<br>security.paloaltonetworks.com                                     | Cloud Hub<br>Application lookup<br>Update servers for<br>content updates<br>URL category lookup<br>Security Advisories for<br>PAN products                                      |
| apps.paloaltonetworks.com<br>applipedia.paloaltonetworks.com<br>updates.paloaltonetworks.com<br>urlfiltering.paloaltonetworks.com<br>security.paloaltonetworks.com<br>threatvault.paloaltonetworks.com | Cloud Hub<br>Application lookup<br>Update servers for<br>content updates<br>URL category lookup<br>Security Advisories for<br>PAN products<br>Threat lookup<br>(login required) |

#### $\rightarrow$ System

| Default device information                   |                                                                                                    |
|----------------------------------------------|----------------------------------------------------------------------------------------------------|
| admin / admin                                | Default login. Password must be changed on first login                                                                                                    |
| 192.168.1.1                                  | Default IP on MGMT interface                                                                                                    |
| 9600/8-N-1<br>hardware flow control disabled | Default serial console settings                                                                                                    |
| set deviceconfig system type dhcp-client (#) | Configure the management interface as a DHCP client                                                                                                    |
| Maintenance Mode                             |                                                                                                    |
| choose maint-sysroot in menu                 | Enter maintenance mode while<br>bootup process                                                                                                    |
| debug system maintenance-<br>mode            | Enter maintenance mode after<br>bootup process                                                                                                    |
| MA1NT                                        | Maintenance password                                                                                                    |
| Maintenance Mode settings                    | Get system information<br>Factory reset<br>Disk check (fsck)<br>Configuration and image<br>management<br>Set management IP address<br>Diagnostics<br>Reboot |
| Report and shutdown                          |                                                                                                    |
| request restart system                       | Restart the device                                                                                                    |
| request shutdown system                      | Shutdown the device                                                                                                    |

#### **Tech Support File**

#### Tech support file (webUI)

| Device > Support > Tech Support<br>File > Generate Tech Support<br>File | Generate and download Tech<br>support file.<br>File can be extracted and<br>contains various information |
|-------------------------------------------------------------------------|----------------------------------------------------------------------------------------------------|
| Tech support file (CLI)                                                 |                                                                                                    |
| tftp export tech-support to <tftp<br>host&gt;</tftp<br>                 | Export tech support file via<br>TFTP                                                                     |
| scp export tech-support to<br><username@host:path></username@host:path> | Export tech support file via SCP                                                                         |
|                                                                         |                                                                                                    |
| Useful information in the extract                                       | ed Tech support file                                                                                     |
| /var/log/pan/dp-monitor.log<br>/var/log/pan/mp-monitor.log              | Data and Management plane ressource information                                                          |
| /opt/pancfg/mgmt/saved-configs/                                         | Running configuration                                                                                    |
| /tmp/cli/techsupport                                                    | Support file contains all<br>commands which have been run<br>to generate Tech support file               |
| /var/cores/crashinfo                                                    | Backtrace files for service crashes                                                                      |

#### **CLI Basics**

| Configuration Mode                                                             |                                                                                                    |
|--------------------------------------------------------------------------------|----------------------------------------------------------------------------------------------------|
| configure                                                                      | Enter configuration mode.<br>All commands in configuration<br>mode are marked with (#)                          |
| exit (#)                                                                       | Exit configuration mode                                                                                         |
| set cli config-output-format<br><default json="" set="" xml=""  =""></default> | Run the command to change the output format                                                                     |
| command ? + option<br>command ? * option                                       | Optional option in command<br>Mandatory option in command                                                       |
|                                                                                |                                                                                                    |
| Find CLI commands                                                              |                                                                                                    |
| find command                                                                   | Use command without any<br>parameters to display the entire<br>command hierarchy in the<br>current command mode |
| /string                                                                        | Highlights specific string in find                                                                              |
| Type n for next search result                                                  | command output                                                                                                  |
| find command keyword<br><keyword></keyword>                                    | Use command to locate all<br>commands that have a specified<br>keyword                                          |

#### Jobs and commit

| Job Management                 |                                                                        |
|--------------------------------|------------------------------------------------------------------------|
| show jobs pending              | Display pending jobs                                                   |
| show jobs processed            | Display finished jobs                                                  |
| show jobs id <number></number> | Display info for specific job                                          |
| Commit                         |                                                                        |
| check pending-changes (#)      | Check for any uncommitted<br>changes to the candidate<br>configuration |
| validate full (#)              | Validate commit.<br>Validate command creates a job<br>with a job ID    |
| show jobs id <id></id>         | View the validation results using the job ID                           |
| commit (#)                     | Commit the entire configuration                                        |
| commit partial ? (#)           | Commit part of the configuration                                       |
| show system last-commit-info   | Display last commit information                                        |

 $\leftarrow$ 

 $\leftarrow$ 

 $\leftarrow$ 

#### **Session**

Discard

Notes

| Session information                                                                   |                                                                  |
|---------------------------------------------------------------------------------------|------------------------------------------------------------------|
| show session info                                                                     | Summary of session-based statistics                              |
| show session all                                                                      | Display session information for all active sessions              |
| NS = Source NAT<br>ND = Destination NAT<br>NB = Both NAT<br>* = Session was decrypted | Flags used in the session information                            |
| show session id <number></number>                                                     | Display detailed session info for a specific session             |
| clear session id <number></number>                                                    | Clear a specific session                                         |
| Monitor > Session Browser                                                             | Display real-time session data in WebUI (max 1024 entries)       |
| Device > Troubleshooting                                                              | Diagnostic Tools for Policy and<br>Connectivity Analysis (WebUI) |
| Pagaian states                                                                        |                                                                  |
| Session states                                                                        |                                                                  |
| Init                                                                                  | Session begins the initialization state (stable state)           |
| Active                                                                                | Active session matching a traffic flow (stable state)            |
|                                                                                       | Traffic denied because of                                        |

security policy or threat detection (stable state) Opening, Closed, Closing, Free Transient session states. Rare to see because the firewall quickly transitions session state to one of the stable states

| Traffic Log        |                                                      |
|--------------------|------------------------------------------------------|
| show log traffic   | Display all traffic log entries                      |
| show log traffic ? | Use? to show available filters to filter traffic log |

### Packet capture and flow basic

Packet capture and flow basic commands are often used together to troubleshoot traffic problems in detail.

| Packet capture | Capture packets in different<br>firewall stages. Download as<br>pcap possible. |
|----------------|--------------------------------------------------------------------------------|
| Flow basic     | Flow basic provides detailed output for individual packets.                    |
|                |                                                                                |

#### Offloading Traffic

Offloaded traffic is not included in the packet capture. To capture full traffic, disable offloading. Take care that disabling offloading will increase the dataplane CPU!

| set session offload no / yes                          | Termporary, non-persistent offloading setting |
|-------------------------------------------------------|-----------------------------------------------|
| set deviceconfig setting session offload no / yes (#) | Persistent offloading configuration           |

#### Packet capture and flow basic filter

Log filters apply equally to the packet capture and the flow basic and only need to be set once. Filters can be set in the WebUI and in the CLÍ.

#### 1a Filter Settings in WebUI 1. Show configured capture Monitor > Packet capture settings

| Clear All Settings    | 2. Delete existing filters |
|-----------------------|----------------------------|
| Delete Captured Files | 3. Delete existing files   |
| Manage Filters        | 4. Add up to four filters  |
| Filtering → On        | 5. Enable Filters          |
|                       |                            |

| debug dataplane packet-diag show setting                                                                                                    | <ol> <li>Show configured capture<br/>settings</li> </ol>                                                                                                    |
|----------------------------------------------------------------------------------------------------|----------------------------------------------------------------------------------------------------|
| debug dataplane packet-diag clear all                                                                                                    | 2. Delete existing filters                                                                                                    |
| debug dataplane packet-diag<br>clear log log                                                                                                    | 3. Delete existing files.                                                                                                    |
| debug dataplane packet-diag<br>set filter index <1-4><br>match destination <a.a.a.a><br/>destination-port <bb><br/>ingress-interface ethernet1/1<br/>source <d.d.d.d><br/>protocol &lt;17&gt;</d.d.d.d></bb></a.a.a.a>        | <ul><li>4. Add up to four filters</li><li>(A few examples of filters are listed on the left. More filtering options with ?)</li></ul>                                                                                                    |
| debug dataplane packet-diag set filter on                                                                                                    | 5. Enable filters                                                                                                    |
| 2a Start packet capture in webUI                                                                                                    |                                                                                                    |
| Set and enable filters                                                                                                    | 6. Check "Filter Settings in<br>WebUI"                                                                                                    |
| Define packet stages                                                                                                    | 7. Assign a name for the output file for each stage                                                                                                    |
| Packet Capture $\rightarrow$ On                                                                                                    | 8. Enable packet capture to start packet capture                                                                                                    |
| CLI: show counter global filter delta yes packet-filter yes                                                                                                    | 9. Check if any packets were captures (run command twice)                                                                                                    |
| Packet Capture → Off                                                                                                    | 10. Stop capture and refresh page                                                                                                    |
| Download Captured Files                                                                                                    | 11. Download packet capture files for further analysis                                                                                                    |
| Delete Captured Files                                                                                                    | 12. Delete files after download                                                                                                    |
| 2b Start packet capture in CLI                                                                                                    |                                                                                                    |
| Set and enable filters                                                                                                    | 6. Check "Filter Settings in CLI"                                                                                                    |
| debug dataplane packet-diag set<br>capture stage <receive firewall=""  =""  <br="">drop   transmit&gt;<br/>file <filename></filename></receive>                                                                               | 7. Assign a name for the output files for each stage                                                                                                    |
| debug dataplane packet-diag set capture on                                                                                                    | 8. Enable packet capture to start packet capture                                                                                                    |
| show counter global filter delta<br>yes packet-filter yes                                                                                                    | 9. Check if any packets were captured (run command twice)                                                                                                    |
| debug dataplane packet-diag set capture off                                                                                                    | 10. Stop capture                                                                                                    |
| view-pcap no-dns-lookup yes<br>filter-pcap <filename><tftp scp=""  =""><br/>export filter-pcap<br/>from <filename><br/>to <fftp-ip user@ip-address=""  =""></fftp-ip></filename></tftp></filename>                            | 11. Download packet capture files for further analysis                                                                                                    |
| debug dataplane packet-diag<br>clear capture stage <receive  <br="">firewall   drop   transmit&gt;<br/>file <filename></filename></receive>                                                                                   | 12. Delete files after download                                                                                                    |
| Flow basic Logs (CLI commands                                                                                                    | only)                                                                                                    |
| Set and enable filters                                                                                                    |                                                                                                    |
|                                                                                                    | 1. Check "Filter Settings in<br>WebUI / CLI"                                                                                                    |
| debug dataplane packet-diag<br>set log feature flow basic                                                                                                    | <ol> <li>Check "Filter Settings in<br/>WebUI / CLI"</li> <li>Enable flow basic debugging</li> </ol>                                                                                                    |
| debug dataplane packet-diag<br>set log feature flow basic<br>debug dataplane packet-diag<br>set log on                                                                                                    | 1. Check "Filter Settings in<br>WebUI / CLI"     2. Enable flow basic debugging     3. Enable flow basic logging and<br>run traffic                                                                                                    |
| debug dataplane packet-diag<br>set log feature flow basic<br>debug dataplane packet-diag<br>set log on<br>debug dataplane packet-diag<br>aggregate-logs                                                                       | <ol> <li>Check "Filter Settings in<br/>WebUI / CLI"</li> <li>Enable flow basic debugging</li> <li>Enable flow basic logging and<br/>run traffic</li> <li>Aggregate all packet-diag<br/>logs into a single file</li> </ol>                                                                                 |
| debug dataplane packet-diag<br>set log feature flow basic<br>debug dataplane packet-diag<br>set log on<br>debug dataplane packet-diag<br>aggregate-logs<br>less dp-log pan_packet_diag.log<br>less mp-log pan_packet_diag.log | <ol> <li>Check "Filter Settings in<br/>WebUI / CLI"</li> <li>Enable flow basic debugging</li> <li>Enable flow basic logging and<br/>run traffic</li> <li>Aggregate all packet-diag<br/>logs into a single file</li> <li>View flow basic logs<br/>(smaller models without<br/>management plane)</li> </ol> |

1b Filter Settings in CLI

#### Palo Alto Networks for PANOS 11.1

 $\leftarrow$ 

#### $\rightarrow$ General system information

| General system information                                                                            |                                                                                                    |
|----------------------------------------------------------------------------------------------------|----------------------------------------------------------------------------------------------------|
| show system info                                                                                      | Show general system health information                                                                         |
| show system software status                                                                           | Show running processes                                                                                         |
| show system resources                                                                                 | Show processes running in the management plane                                                                 |
| show running resource-monitor second last 60                                                          | Show resource utilization in the data plane for the last 60 seconds                                            |
| request license info                                                                                  | Show the licenses installed on the device                                                                      |
| Administrators                                                                                        |                                                                                                    |
| show admins                                                                                           | Show the administrators who are currently logged in to the web interface, CLI, or API                          |
| show admins all                                                                                       | Show the administrators who<br>can access the web interface,<br>CLI, or API, regardless of the<br>login status |
| Network tools                                                                                         |                                                                                                    |
| ping<br>host <destination-ip-address></destination-ip-address>                                        | Ping from the management<br>(MGT) interface to a destination<br>IP address                                     |
| ping<br>source <ip-address-on-dp><br/>host <destination-ip></destination-ip></ip-address-on-dp>       | Ping from a dataplane interface to a destination IP address                                                    |
| traceroute<br>source <ip-address-on-dp><br/>host <destination-ip></destination-ip></ip-address-on-dp> | Print the route taken by packets to a destination                                                              |
| show netstat statistics yes / no                                                                      | Show network statistics                                                                                        |

### → User-ID

| Agent status                                                                                        |                                                                                                    |
|----------------------------------------------------------------------------------------------------|----------------------------------------------------------------------------------------------------|
| show user user-id-agent state all                                                                   | See all configured Windows-<br>based agents                                                                                                    |
| show user server-monitor state all                                                                  | See the PAN-OS-integrated agent configuration                                                                                                  |
|                                                                                                    |                                                                                                    |
| User-ID                                                                                             |                                                                                                    |
| show user ip-user-mapping all                                                                       | View all user mappings on the<br>Palo Alto Networks device                                                                                     |
| show user ip-user-mapping all  <br>match <domain>\\<username-<br>string&gt;</username-<br></domain> | Show user mappings filtered by<br>a username string (if the string<br>includes the domain name, use<br>two backslashes before the<br>username) |
| show user ip-user-mapping ip                                                                        | Show user mappings for a specific IP address                                                                                                   |
| show user user-ids all                                                                              | Show usernames                                                                                                    |
| show log userid datasource equal<br><datasource></datasource>                                       | View mappings learned using a particular type of user mapping                                                                                  |
| Group mapping                                                                                       |                                                                                                    |
| show user group-mapping statistics                                                                  | Show group mapping statistics                                                                                                    |
| show user group-mapping state all                                                                   | Show all group mappings                                                                                                    |
| show user group list                                                                                | List all groups                                                                                                    |
| show user group name <group-<br>name&gt;</group-<br>                                                | Show group members for a specific group                                                                                                    |
|                                                                                                    |                                                                                                    |
| User Cache                                                                                          |                                                                                                    |
| clear user-cache all                                                                                | Clear the User-ID cache                                                                                                    |
| clear user-cache ip<br><ip-address netmask=""></ip-address>                                         | Clear a User-ID mapping for a<br>specific IP address                                                                                           |

#### Services

| View service logs                                                                                     |                                                                              |
|----------------------------------------------------------------------------------------------------|------------------------------------------------------------------------------|
| less mp-log <log-name></log-name>                                                                     | Service log listing for service logs as listed below                         |
| tail follow yes mp-log <log-name></log-name>                                                          | End of service log with automatic refresh                                    |
| grep mp-log <log-name><br/>pattern <value></value></log-name>                                         | Search for specific pattern in service logs                                  |
| Change debug level                                                                                    |                                                                              |
| debug software logging-level<br>show level service all-services                                       | Show current log levels                                                      |
| debug software logging-level set<br>level <level> service <service-<br>name&gt;</service-<br></level> | Set log level for specific service                                           |
| debug software logging-level set<br>level default service <service-<br>name&gt;</service-<br>         | Reset log level for specific service to default                              |
| 0 = Off<br>1 = Error<br>2 = Warn<br>3 = Info (or normal)<br>4 = Debug<br>5 = Dump (use with caution)  | Debug levels                                                                 |
| Listing of service logs                                                                               |                                                                              |
| authd.log                                                                                             | All firewall and authentication policy initiated authentications             |
| devsrvr.log                                                                                           | Device Server for configuration<br>push and communication with<br>data plane |
| ha-agent.log                                                                                          | High availability status                                                     |
| ikemgr.log<br>keymgr.log                                                                              | Contains ISAKMP and IPSec<br>service logs                                    |
| logcvr.log                                                                                            | Records traffic logs sent from the data plane                                |
| mgmt_httpd_access.log<br>mgmthttpd_error.log                                                          | Management user interface and<br>XML APi requests                            |
| ms.log                                                                                                | Management Server for<br>configuration management                            |
| rasmgr.log                                                                                            | Provides logs for GlobalProtect remote access                                |
| routed.log                                                                                            | Provides static and dynamic routing service information                      |
| sslvpn-acces.log<br>sslvpn_error.log                                                                  | Service log for GlobalProtect web-based features                             |
| syslog-ng.log                                                                                         | Handles log forwarding                                                       |
| userid.log                                                                                            | Manages User-ID features                                                     |
| varcvr.log                                                                                            | Records URL logs and pcaps sent from the data plane                          |
| Restart processes                                                                                     |                                                                              |
| show system software status  <br>match <process-name></process-name>                                  | Check if specific process is running                                         |
| debug software restart process<br><process-name></process-name>                                       | Restart process                                                              |

| File and Disk           |                                          |
|-------------------------|------------------------------------------|
| show system logdb-quota | Show the maximum log file size           |
| show system disk-space  | Show percent usage of disk<br>partitions |
| show running logging    | Show log and packet logging rate         |

←

 $\leftarrow$ 

 $\leftarrow$ 

 $\leftarrow$ 

 $\leftarrow$ 

### $\rightarrow$ High Availability

| High Availability                                           |                                             |
|-------------------------------------------------------------|---------------------------------------------|
| show high-availability all                                  | Show high-availability pair information     |
| show high-availability<br>flap-statistics                   | HA cluster flap statistics                  |
| show high-availability state                                | HA cluster state information                |
| show high-availability state-synchronization                | HA pair state synchronization<br>statistics |
| show high-availability<br>link-monitoring / path-monitoring | Link and path monitoring states             |
| clear high-availability cluster control-link statistics     | Clear HA cluster statistics                 |
| request high-availability cluster<br>clear-cache            | Clear session cache                         |
| request high-availability cluster sync-from                 | Request full session cache synchronization  |

#### Routing

| Route lookup                                                  |                                                |
|---------------------------------------------------------------|------------------------------------------------|
| show routing route                                            | Display the routing table                      |
| test routing fib virtual-router<br><name> ip <ip></ip></name> | Test routing lookup for a specific destination |

## $\rightarrow$ NAT

| NAT Policies and Pool                             |                           |
|---------------------------------------------------|---------------------------|
| show running nat-policy                           | Show the NAT policy table |
| test nat-policy-match                             | Test the NAT policy       |
| show running ippool<br>show running global-ippool | Show NAT pool utilization |

### 

| Show VPN information                                                                                                    |                                                                                                    |
|----------------------------------------------------------------------------------------------------|----------------------------------------------------------------------------------------------------|
| show vpn flow                                                                                                    | Show IPSec counters                                                                                                    |
| show vpn flow tunnel-id <id></id>                                                                                                    | Show details for a specific tunnel                                                                                                    |
| show vpn gateway                                                                                                    | Display list of IKE gateway<br>configurations                                                                                                    |
| show vpn tunnel                                                                                                    | Display list of auto-key IPSec tunnel configurations                                                                                                    |
| show vpn ike-sa                                                                                                    | Show IKE phase 1 SAs                                                                                                    |
| show vpn ipsec-sa                                                                                                    | Show IKE phase 2 SAs                                                                                                    |
| show session all filter protocol 50                                                                                                    | Show ESP sessions                                                                                                    |
|                                                                                                    |                                                                                                    |
|                                                                                                    |                                                                                                    |
| Test VPN connection                                                                                                    |                                                                                                    |
| Test VPN connection<br>test vpn ike-sa<br>gateway <gateway-name></gateway-name>                                                                                                    | Initiate Phase 1 for a specific gateway                                                                                                    |
| Test VPN connection<br>test vpn ike-sa<br>gateway <gateway-name><br/>test vpn ipsec sa<br/>tunnel <tunnel-name></tunnel-name></gateway-name>                                                                                                    | Initiate Phase 1 for a specific<br>gateway<br>Initiate Phase 2 for a specific<br>tunnel without generating traffic                                                  |
| Test VPN connection<br>test vpn ike-sa<br>gateway <gateway-name><br/>test vpn ipsec sa<br/>tunnel <tunnel-name></tunnel-name></gateway-name>                                                                                                    | Initiate Phase 1 for a specific<br>gateway<br>Initiate Phase 2 for a specific<br>tunnel without generating traffic                                                  |
| Test VPN connection<br>test vpn ike-sa<br>gateway <gateway-name><br/>test vpn ipsec sa<br/>tunnel <tunnel-name><br/>Clear VPN connection</tunnel-name></gateway-name>                                                                                                    | Initiate Phase 1 for a specific<br>gateway<br>Initiate Phase 2 for a specific<br>tunnel without generating traffic                                                  |
| Clear VPN connection         test vpn ike-sa         gateway <gateway-name>         test vpn ipsec sa         tunnel <tunnel-name>         Clear VPN connection         clear vpn flow tunnel-id <tunnel-id-number></tunnel-id-number></tunnel-name></gateway-name>                                                                                                    | Initiate Phase 1 for a specific<br>gateway<br>Initiate Phase 2 for a specific<br>tunnel without generating traffic<br>Clear IPSEC counters                          |
| Clear VPN connection         test vpn ike-sa         gateway <gateway-name>         test vpn ipsec sa         tunnel <tunnel-name>         Clear VPN connection         clear vpn flow tunnel-id <tunnel-id-number>         clear vpn ike-sa gateway         clear vpn ike-sa gateway         clear vpn ike-sa gateway</tunnel-id-number></tunnel-name></gateway-name> | Initiate Phase 1 for a specific<br>gateway<br>Initiate Phase 2 for a specific<br>tunnel without generating traffic<br>Clear IPSEC counters<br>Clear IKE phase 1 SAs |

#### **IPSEC (cont.)**

| Debug IPSEC VPN                                                      |                                   |
|----------------------------------------------------------------------|-----------------------------------|
| debug ike pcap on                                                    | Activate pcap for all IKE traffic |
| view-pcap follow yes<br>debug-pcap ikemgr.pcap                       | Display the pcap in CLI           |
| debug ike pcap off                                                   | Turn off packet capture           |
| scp export debug-pcap from<br><filename> to <host></host></filename> | Copy the pcap off the firewall    |
| debug ike pcap delete                                                | Remove the ikemgr.pcap file       |

### **SSL Decryption**

| SSL Decryption                                        |                                                                                 |
|-------------------------------------------------------|---------------------------------------------------------------------------------|
| show system setting ssl-decrypt setting               | Show SSL Decryption settings                                                    |
| show system setting ssl-decrypt certificate           | Display which certificates are<br>loaded on the data plane                      |
| show system setting ssl-decrypt exclude-cache         | Display destinations (SNI or<br>CName) actively excluded from<br>SSL decryption |
| debug dataplane reset ssl-<br>decrypt <cache></cache> | Reset different SSL caches                                                      |
| certificate-cache                                     | Certificate cache                                                               |
| certificate-status                                    | Certificate CRL status                                                          |
| gp-cookie-cache                                       | GlobalProtect cookie cache                                                      |
| 51                                                    |                                                                                 |

### **URL filtering**

| Test URL                                 |                                                |
|------------------------------------------|------------------------------------------------|
| test url <url ip="" or=""></url>         | Test the categorization of a URL on the device |
| test url-info-cloud <url></url>          | Test the categorization of a URL in the cloud  |
| Status and Cache                         |                                                |
| show url-cloud status                    | Check URL cloud status                         |
| debug dataplane show url-cache statistic | Display statistics on the URL cache            |
| clear url-cache all                      | Clear URL cache                                |
| clear url-cache url <value></value>      | Clear specific entry from cache                |
|                                          |                                                |

#### Wildfire

| Test URL                       |                        |
|--------------------------------|------------------------|
| debug wildfire upload-log show | Verify file submission |

| VSYS                                                      |                                                                                                    |
|-----------------------------------------------------------|----------------------------------------------------------------------------------------------------|
| VSYS                                                      |                                                                                                    |
| show system info   match vsys                             | Find out if the firewall is in multi-<br>vsys mode                                                      |
| show system setting target-vsys                           | View a list of virtual systems<br>configured on the firewall                                            |
| set system setting target-vsys<br><vsys-name></vsys-name> | Switch to a particular vsys so<br>that you can issue commands<br>and view data specific to that<br>vsys |
| set system setting target-vsys none                       | Return to configuring the firewall globally                                                             |

 $\leftarrow$ 

#### → Licenses, Software and Updates

| Software                                          |                                                     |
|---------------------------------------------------|-----------------------------------------------------|
| debug swm status                                  | Show status of PAN Software<br>Manager              |
| debug swm info                                    | Display info on current or specified image          |
| debug swm history                                 | Show history of software install operations         |
| debug swm revert                                  | Revert back to previous running software packages   |
|                                                   |                                                     |
| Dynamic Updates                                   |                                                     |
| request content upgrade info                      | Show information about available threat packages    |
| request content upgrade install version latest    | Install most recently<br>downloaded threat package  |
| request anti-virus upgrade info                   | Show information about available antivirus packages |
| request anti-virus upgrade install version latest | Install most recently downloaded antivirus package  |
|                                                   |                                                     |

#### Panorama

| Panorama Mode                           |                                                               |
|-----------------------------------------|---------------------------------------------------------------|
| show system info   match<br>system-mode | Display the current operational mode                          |
| request system system-mode<br>logger    | Switch mode to Log Collector mode                             |
| request system system-mode panorama     | Switch mode to Panorama mode                                  |
| request system system-mode legacy       | Switch mode to Legacy mode                                    |
|                                         |                                                               |
| Device information                      |                                                               |
| show devices all                        | Show detailed information about<br>connected firewall devices |
| show panorama status                    | (Firewall) Show Panorama status on firewall                   |
|                                         |                                                               |

#### Device and Template information on firewall

| set panorama [off   on]              | Enable or disable the<br>connection between a firewall<br>and Panorama      |
|--------------------------------------|-----------------------------------------------------------------------------|
| show config pushed-shared-<br>policy | Show all the policy rules and objects pushed from Panorama to a firewall    |
| show config pushed-template          | Show all the network and device settings pushed from Panorama to a firewall |

#### Device and Template information on Panorama

| show devicegroups<br>name <device-group-name></device-group-name> | Show the history of device<br>group commits, status of the<br>connection to Panorama and<br>other information |
|-------------------------------------------------------------------|----------------------------------------------------------------------------------------------------|
| show templates<br>name <template-name></template-name>            | Show the history of template<br>commits, status of the<br>connection to Panorama and<br>other information     |

## Log Collector on firewall

show logging-status

The output shows how many logs the firewall has forwarded to Panorama

#### Panorama (cont)

| Log Collector on Panorama                                                       |                                                                                                    |
|---------------------------------------------------------------------------------|----------------------------------------------------------------------------------------------------|
| debug log-collector log-collection-<br>stats show incoming-logs                 | Show the current rate at which<br>the Panorama management<br>server or a Dedicated Log<br>Collector receives firewall logs                       |
| debug log-collector log-collection-<br>stats show log-forwarding-stats          | Show the quantity and status of<br>logs that Panorama or a<br>Dedicated Log Collector<br>forwarded to external servers                           |
| show logging-status device<br><firewall-serial-number></firewall-serial-number> | Show status information for log<br>forwarding to the Panorama<br>management server or a<br>Dedicated Log Collector from a<br>particular firewall |
| clear log [acc   alarm   config  <br>hipmatch   system]                         | Clear logs by type                                                                                                    |
|                                                                                 |                                                                                                    |

Something missing? Please contact us for comments, corrections or ideas regarding our cheat sheet at support@boll.ch

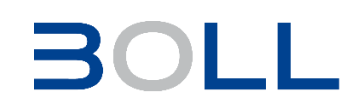